MCoM 会員 各位

ホンダモビリティランド株式会社 モビリティリゾートもてぎ モータースポーツ課 MCoM 事務局

テスト 会員茂木

கக 🔒 hml.shikuminet.jp 💍

<

0 m 0

## デジタル会員証の表示方法について

| マイページログイン Q                                                  | R 14:13                                  |                                                |
|--------------------------------------------------------------|------------------------------------------|------------------------------------------------|
|                                                              | AREA A                                   |                                                |
|                                                              | abc@mail.com                             | アカウント:登録いただいているメールアドレス                         |
|                                                              | アカウントを受けた力は二 <u>シウ</u><br>パフロードを与われない。この |                                                |
|                                                              | ハイメードとそのにあったが、                           | パスワード : ご自身で登録したパスワード                          |
|                                                              | 型人用安容器为社<br>2025年3月用周期                   | <br>  ※初回時は自身の生年月日 8 桁 + hml                   |
|                                                              | 個人情報の原語して対する回義重要                         | ※例:1980 年 12 月 7 日生まれの方→                       |
|                                                              |                                          | 「<br>19801207hml」を入力                           |
|                                                              | கக் 🔒 hml.shikuminet.jp 🖒                |                                                |
|                                                              | < > 🛆 🕮 🖸                                |                                                |
|                                                              |                                          |                                                |
|                                                              | ᇵᅇᇊᇖᅌᆘᄉᇢᇘᅕᆃᆕᆃᄱ᠈                          |                                                |
| ガノン・ダイマー トコーン                                                |                                          | Do                                             |
| グイン後スマートフォン                                                  | /なこにナングル会員証で衣示させる                        |                                                |
| ヴイン後スマートフォン<br>107 Galacia                                   | ルなこにナンダル会員証で衣示させる<br>                    | 15:17                                          |
| ヴイン後スマートフォン<br>*07<br>*27 ********************************** | ルムCにナングル云貝証で衣示こせる                        | 15:171 46                                      |
|                                                              | ッなとにアンタル 会員証を表示させる                       | 15:17II 45 ■)<br>= teach sortor f dest<br>MCOM |
| <b>ヴイン後スマートフォン</b><br>************************************   |                                          | 15:17                                          |

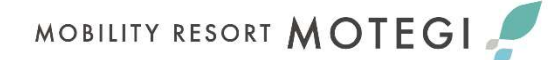

2002年12月1日 10:00 ホンダモビリティランド株式会社

新システムの操作方<mark>法に関</mark> して

表示ボタンをタッチ

画面右側上のデジタル会員証

現在ご請求の予定はありません。

ご請求のご案内

ぁあ

<